Uninstall A Apps Windows 8 Programs From Start Menu All >>>CLICK HERE<<<

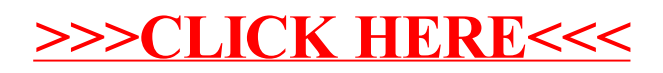